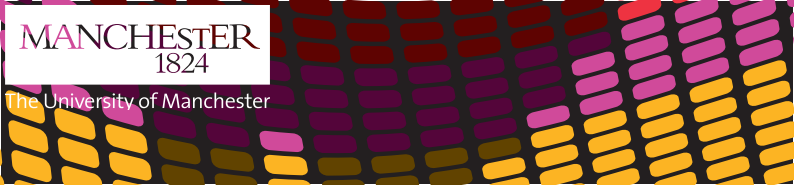

## Media Services

## Equipment Loans Quick Guide

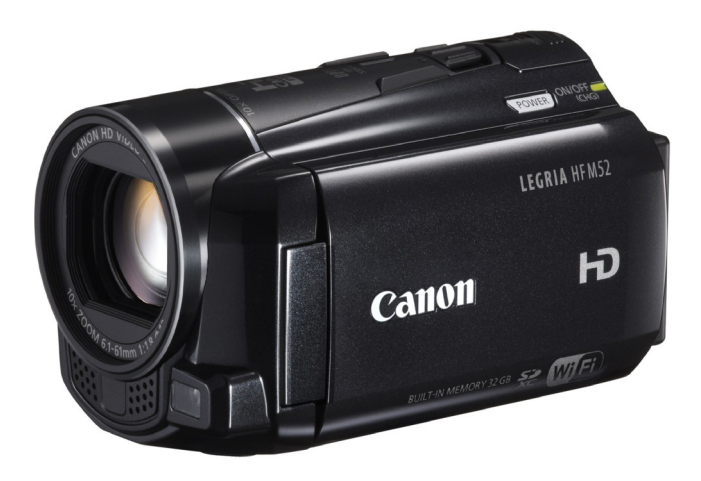

# Canon Legira HFM52

# **Media Services**

Humanities Bridgeford Street mediaservices@manchester.ac.uk

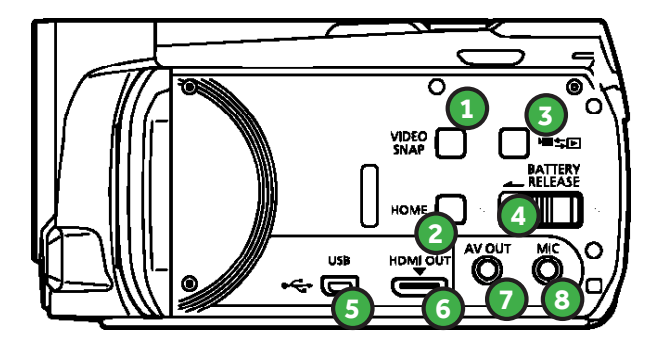

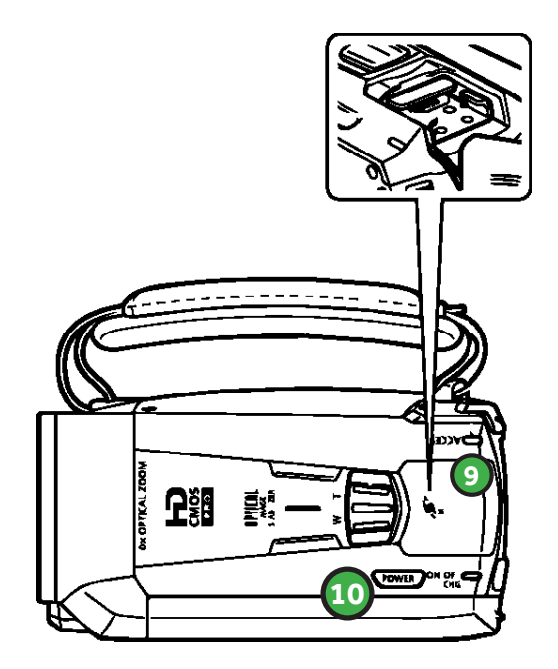

### **Canon Legria HFM52**

| 1. VIDEO SNAPSHOT6. HDMI O | 6. HDMI OUT terminal    |
|----------------------------|-------------------------|
| button                     | 7. AV OUT terminal      |
| 2. <b>HOME</b>             | (headphones)            |
| 3. Camera/ play button     | 8. MIC terminal         |
| 4. BATTERY RELEASE         | 9. <b>Dir. MIC</b> port |
| 5. USB terminal            | 10. Power Button        |

### Using the Canon Legria

You can rotate the panel 90 degrees downward You can rotate the panel 180 degrees toward the lens. The control buttons and menu items that appear on the touch screen change dynamically depending on the operating mode and the task you are performing. Press firmly on an element displayed on the touch screen

#### How to turn on & record using the camcorder

- Open LCD Panel and adjust angle
- Press power button to turn on
- Set the camera mode and recording standard
- Press START/STOP button to begin recording

#### The camcorder can also use

- Directional microphone slots on the top as seen in diagram
- Headphones

## Time chart

An 32GB SD card will record: File Form

| MP4   | 378 minutes |
|-------|-------------|
| AVCHD | 600 minutes |

#### Battery life

| Recording approx. 130 minutes |
|-------------------------------|
|-------------------------------|

#### How to change the camera Mode & Record Settings

- With the LCD screen open press the **HOME** button on the camera
- Press Camera Mode on the LCD screen
- Chose from the three options AUTO, MANUAL & CINEMA – then press OK
- To drag, while applying pressure swipe your finger up and down or left and right across the screen. Used to scroll menus, to browse through index screen pages or to adjust slider controls like the volume.

#### How to use Playback

- With the LCD screen open press the **HOME** button on the camera
- Press RECORDING STANDARD
- Press AVCHD or MP4 and then press OK
- With LCD screen open press to switch between camera recording mode and playback mode.
- You can press when camcorder is off to turn it on directly in playback mode.